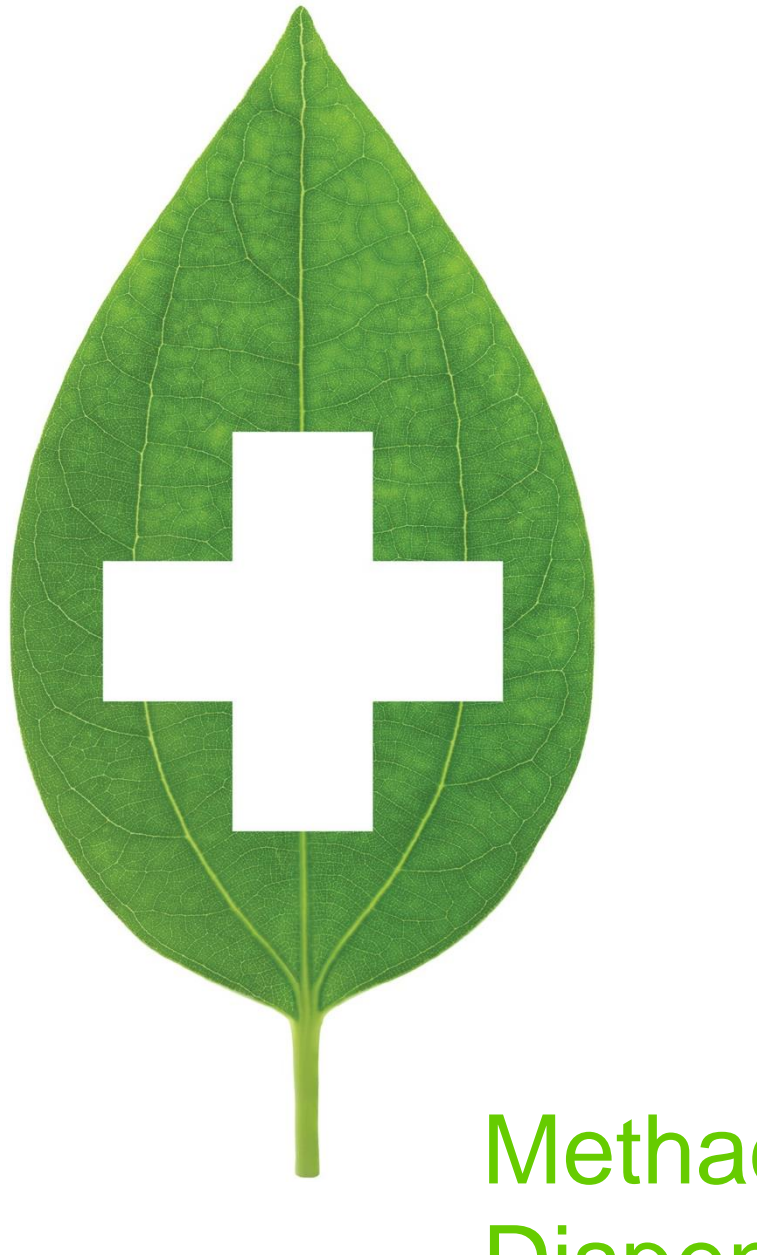

# Methadone Dispensing

Ontario

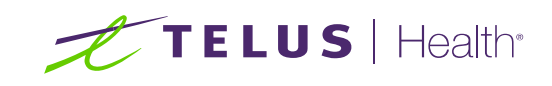

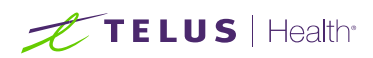

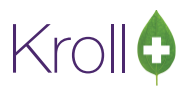

## **Table of Contents**

| Methadone Dispensing – Ontario                      | 2 |
|-----------------------------------------------------|---|
| Mixture Setup                                       | 2 |
| Setting up the Methadone (Cherry Flavour) Drug Card | 2 |
| Setting up the Methadone (Unflavoured) Drug Card    | 5 |
| Methadone Prescription Filling                      | 8 |
| Filling Methadone Carries                           | 9 |

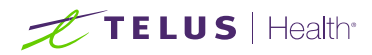

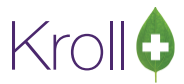

# Methadone Dispensing - Ontario

This user guide explains how to create Methadone drug records and how to fill Methadone prescriptions according to Ontario requirements.

#### Mixture Setup

Setting up the Methadone (Cherry Flavour) Drug Card

- 1. Select F5 Drug from the Alt-X Start screen.
- 2. Perform a drug search to ensure the stock solution has not already been inserted.
- 3. The **Insert** button will become active. Click **Insert** or press the **Insert** key on your keyboard.

| File | Edit Recent  | Search Utilities | NH Cards    | Session Help Ve      | ersion 10   |            |              |       |               |         |
|------|--------------|------------------|-------------|----------------------|-------------|------------|--------------|-------|---------------|---------|
|      | F3 - Patient | F5 - Drug        | F7 - Do     | octor <b>F9 - Wo</b> | orkflow F11 | - Drop-off | F12 - New Rx |       | Alt+X - Start |         |
| Sea  | rch Criteria | Mixture 📃        | 🧹 Edit      | Ins Insert           |             | Searching  | ј Ву         | Brand | (Generic) Nam | e (Adv) |
| m    | thadose      |                  | 🗙 Cancel    | Cop <u>y</u> Drug    | 🔲 Advanced  | 0          | No Records   | Found | l -           |         |
| #    | BrandName    |                  | GenericName |                      | Strength    | Pack Size  | DIN          | Form  | Manufacturer  |         |
|      |              |                  |             |                      |             |            |              |       |               |         |
|      |              |                  |             |                      |             |            |              |       |               |         |
|      |              |                  |             |                      |             |            |              |       |               |         |
|      |              |                  |             |                      |             |            |              |       |               |         |

4. A prompt will appear indicating an inactive drug search will be executed. Click OK.

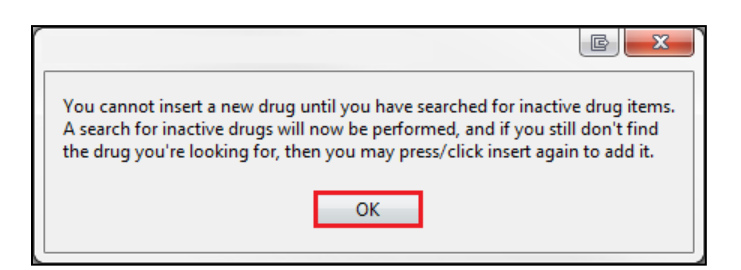

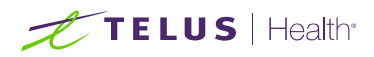

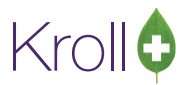

5. If no inactive drug items were found, click **Insert** or press the **Insert** key on your keyboard to create a new drug record.

| <u>File Edit Recent</u>                        | <u>Search</u> <u>U</u> tilities <u>N</u> H | Centr <u>a</u> l Fill | <u>C</u> ards Sess <u>i</u> on <u>H</u> | lelp           |              |               |                               |
|------------------------------------------------|--------------------------------------------|-----------------------|-----------------------------------------|----------------|--------------|---------------|-------------------------------|
| F3 - Patient                                   | F5 - Drug                                  | F7 - Doctor           | F9 - Workflo                            | w F11 - Dro    | p-off F12    | ? - New Rx    | Alt+X - Start                 |
| Search Criteria                                | Mixture 🔲 🛛 😒                              | / Edit                | Ins Insert                              |                | Searching By | Brand(Gei     | neric) Name                   |
| methadone                                      | ×                                          | Cancel                | Cop <u>y</u> Drug 🔽                     | Advanced       | 0 N          | o Records Fou | ind                           |
|                                                |                                            |                       |                                         |                |              |               |                               |
| Advanced Search                                | Generic <u>N</u> ame                       |                       |                                         | <u>F</u> orm   |              |               | •                             |
| <ul> <li>Only Active</li> </ul>                | Drug <u>G</u> roup                         |                       | •                                       | Man <u>u</u> f |              |               | •                             |
| <ul> <li>Only InActive</li> <li>All</li> </ul> | Drug <u>P</u> rice Group                   |                       | •                                       | <u>S</u> ched  |              | ▼ 🔽 Show      | w All Drug Pack <u>T</u> iers |
| # 🔺 Brand Name                                 | Generic I                                  | Name                  | Strength                                | Pack Size      | DIN          | Form Mfr On I | Hand 🔺                        |
|                                                |                                            |                       |                                         |                |              |               |                               |
|                                                |                                            |                       |                                         |                |              |               |                               |

6. The Enter Pack Size Form will appear. Set the pack size. Click OK.

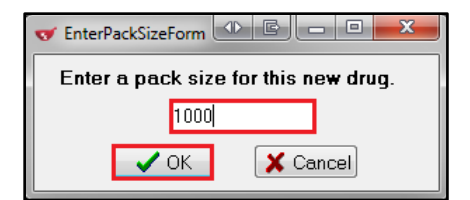

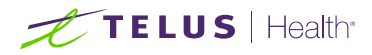

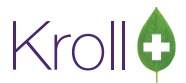

7. A blank drug card will appear. Enter as much information as possible. Required fields are described below.

| File Edit F   | Recent Drug   | g Reports l       | Jtilities NH Cards Se | ssion | Help Version     | 10            |            |                    |            |                                  |  |  |
|---------------|---------------|-------------------|-----------------------|-------|------------------|---------------|------------|--------------------|------------|----------------------------------|--|--|
| F3 - Patie    | ent           | F5 - Drug         | F7 - Doctor           | F9 -  | Workflow         | F11 - Drop-   | off        | F12 - New Rx       | Alt        | t+X - Start                      |  |  |
| Na <u>m</u> e | Methadose     | (Cherry Flavou    | r)                    |       | DIN 🚽            | 02394596      |            | Change             | d          | Save X Cancel                    |  |  |
| Generic       | Methadone     | Hydrochloride     |                       |       | Strength         | 10mg/mL       | S          | ched N (Narcotics) | -          | Reportable V Methadone           |  |  |
| Description   |               |                   |                       |       | Followup (Days)  | Oral/         | Writte     | - 6                | Ward Stock |                                  |  |  |
| Description 2 |               |                   |                       |       | Form             | ML (Solutio   | n)         |                    | -          | Trial                            |  |  |
| Equivalent To |               |                   |                       |       | Route            | Oral (Defau   | lt)        |                    | ╺╶╏        | Device<br>Rx Sync                |  |  |
| Default Sig   |               |                   |                       |       | Manufacturer     | MAL (Malli    | nckro      | dt Canada Inc.)    | - 0        | Print compliance calendar        |  |  |
| Location      |               |                   |                       | •     | Handling Instr.  |               |            |                    |            | Eligible for coupon<br>Elavor Ry |  |  |
| Generic Type  | <none></none> |                   |                       |       | Price Group      | None          |            |                    | - 0        | Health Inform/Rx Canada          |  |  |
| – Labels / Wo | rkflow Packag | jing              |                       |       | Department       | <none></none> |            |                    | 👻 Cla      | 355                              |  |  |
| Drug line 1   |               | -                 | Track Lot Num         |       | Marketing Msg    | <none></none> |            |                    | - L        | <b>•</b>                         |  |  |
| Drug line 2   | ug line 2     |                   |                       |       |                  | <none></none> | nical Form |                    |            |                                  |  |  |
| Half-size Sig |               |                   | Refrigerated          |       | Drug Sub         |               |            | Cle                | ar 🔽       | Narcotic Monitoring              |  |  |
| Comments (    | (D)           |                   |                       |       | F2 Ins           | Del Groups    | (0)        | (F2) In            |            | Is Median Drug                   |  |  |
| Topic         | Plain Text    | t Comment         |                       |       |                  |               | (-7        |                    |            | View Reason Codes                |  |  |
|               |               |                   |                       |       |                  |               |            |                    |            |                                  |  |  |
|               |               |                   |                       |       |                  |               |            |                    |            |                                  |  |  |
| General O     | ordering UP   | Cs Plans          | Usage Old Costs       | Cou   | nselling Kroll ( | Care Other    |            |                    |            | 🗲 Ctrl 🔁                         |  |  |
| Packs (1)     | F2 Ins Del    | Pack Size         | 1000                  | 1     | Pack Active      | Front Sto     | ore        |                    |            |                                  |  |  |
| 1000          |               | Quick Code        |                       |       | Only allow manu  | al price chan | ges        |                    |            |                                  |  |  |
|               |               | Purc <u>h</u> ase | \$158.25              | De    | fault Vendor     | Default (Mo   | Kesso      | on) 🔻              |            | No imago available               |  |  |
|               |               | McKesson          |                       |       | O <u>n</u> Hand  | 0 D           | ays        |                    |            | No image available               |  |  |
|               |               | K&F               |                       | Mi    | n Qty            | 0 0           |            |                    |            |                                  |  |  |
|               |               | User Cost 4       |                       | Ma    | ax Qty           | 0 0           |            |                    |            |                                  |  |  |
|               |               | User Cost 5       |                       | UP    | c                |               |            |                    | Created    | On                               |  |  |
|               |               | ODB BAP           | \$150.00              | Lot   | t                |               |            | (Days)             | Changed On |                                  |  |  |
| Ctrl 1        | Ctrl 🕹        | ODB MAC           | \$150.00              | Exp   | piry Date        |               |            |                    | Last Rx (  | On                               |  |  |

- **Name**: Enter a descriptive name of the drug.
- **DIN**: Enter the DIN associated with the drug.
- Sched: Select N (Narcotic).
- **Generic**: Enter the generic name of the drug.
- Oral/Written: Select Written Only.
- Form: Select ML (Solution).
- Enable the **Reportable**, **Methadone**, and **Narcotic Monitoring** flags.
- Enter the purchase cost in the **Purchase** field (**General** tab).
- Enter the ODB BAP/MAC costs in the **ODB BAP** and **ODB MAC** fields (General tab).
- 8. Click Save.

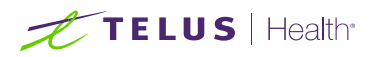

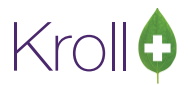

## Setting up the Methadone (Unflavoured) Drug Card

A separate drug record must be created for each unique methadone solution (DIN). Follow the same steps and create a second drug card for the Methadone (Unflavoured) solution as shown below for demonstration purposes.

- 1. Select F5 Drug from the Alt-X Start screen.
- 2. Perform a drug search to ensure the drug card has not already been inserted.
- 3. The Insert button will become active. Click Insert or press the Insert key on your keyboard.

| File Edit Recent   | Search Utilities | NH Cards S | ession Help Version 10 |                |                |                   |
|--------------------|------------------|------------|------------------------|----------------|----------------|-------------------|
| F3 - Patient       | F5 - Drug        | F7 - Doct  | tor F9 - Workflow      | F11 - Drop-off | F12 - New Rx   | Alt+X - Start     |
| Search Criteria    | Mixture 🔳        | 🧹 Edit     | Ins Insert             | Searchi        | ing By Bra     | and(Generic) Name |
| Methadose (Unflavo | oured)           | 🗙 Cancel   | Copy Drug 🔲 Adva       | nced O         | No Records Fou | ind               |
| # 🔺 BrandName      | Gei              | nericName  | Strength               | Pack Size      | DIN Form       | Manufact          |
|                    |                  |            |                        |                |                |                   |
|                    |                  |            |                        |                |                |                   |
|                    |                  |            |                        |                |                |                   |

4. A prompt will appear indicating an inactive drug search will be executed. Click **OK**.

| You cannot insert a new drug until you have searched for inactive drug items.<br>A search for inactive drugs will now be performed, and if you still don't find<br>the drug you're looking for, then you may press/click insert again to add it. |
|----------------------------------------------------------------------------------------------------|
| ОК                                                                                                    |

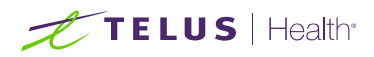

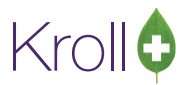

5. If no inactive drug items were found, click **Insert** or press the **Insert** key on your keyboard to create a new drug record.

| File Edit Recent S                             | Search Utilities NH      | Cards Session    | Help Version 10 | )              |             |          |             |                       |
|------------------------------------------------|--------------------------|------------------|-----------------|----------------|-------------|----------|-------------|-----------------------|
| F3 - Patient                                   | F5 - Drug                | F7 - Doctor      | F9 - Workflow   | F11 -          | Drop-off    | F12 - Ne | w Rx Alt    | +X - Start            |
| Search Criteria                                | Mixture                  | 🖉 Edit 🛛 🛛 🛛 Ins | Insert          |                | Searchir    | ng By    | Brand       | (Generic) Name        |
| Methadose (Unflavour                           | red) 🛛 🗙                 | Cancel Cop       | y Drug 🛛 🔽 🗛    | dvanced        | 0           | No Rec   | ords Found  |                       |
|                                                |                          |                  |                 |                |             |          |             |                       |
| Advanced Search<br>Show Packs                  | Generic <u>N</u> ame     |                  |                 | <u>F</u> orm   |             |          |             | •                     |
| Only A <u>c</u> tive                           | Drug <u>G</u> roup       |                  | -               | Man <u>u</u> f |             |          |             | -                     |
| <ul> <li>Only InActive</li> <li>AII</li> </ul> | Drug <u>P</u> rice Group |                  | •               | <u>S</u> ched  |             | •        | Show All Dr | ug Pack <u>T</u> iers |
| # 🔺 BrandName                                  | GenericNa                | me               | Strength        |                | Pack Size [ | DIN      | Form        | Manufacturer          |
|                                                |                          |                  |                 |                |             |          |             |                       |
|                                                |                          |                  |                 |                |             |          |             |                       |
|                                                |                          |                  |                 |                |             |          |             |                       |

6. The Enter Pack Size Form will appear. Set the pack size. Click OK.

| ▼ EnterPackSizeForm |                                |  |  |  |  |  |  |
|---------------------|--------------------------------|--|--|--|--|--|--|
| Enter a pack size   | for this ne <del>w</del> drug. |  |  |  |  |  |  |
| 1000                |                                |  |  |  |  |  |  |
| 🗸 ОК                | 🗙 Cancel                       |  |  |  |  |  |  |

7. A blank drug card will appear. Enter as much information as possible. Required fields are described below.

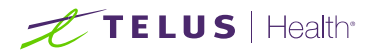

| File Edit          | Recent Dru    | g Reports I       | Utilities NH Cards Se | ssion    | Help Versior           | n 10                      |           |                    |         |                           |     |  |  |  |
|--------------------|---------------|-------------------|-----------------------|----------|------------------------|---------------------------|-----------|--------------------|---------|---------------------------|-----|--|--|--|
| F3 - Patie         | ent           | F5 - Drug         | F7 - Doctor           | F9 -     | Workflow               | F11 - Dro                 | p-off     | F12 - New Rx       |         | Alt+X - Start             |     |  |  |  |
| Na <u>m</u> e      | Methadose     | (Unflavoured)     |                       |          | DIN                    | 02394618                  |           | Chan               | ged     | Save X Cancel             |     |  |  |  |
| Generic            | Methadone     | Hydrochloride     |                       |          | Strength               | 10mg/m                    | L S       | ched N (Narcotics) | -       | Reportable Methadon       |     |  |  |  |
| Description        | Dye Free, Su  | igar Freem Unf    | lavoured              |          | Followup (Days         | ) Or                      | al/Writte | en Written Only    | -       | Ward Stock                |     |  |  |  |
| Description 2      |               |                   |                       |          | Form                   | ML (Solu                  | tion)     |                    | -       | Trial                     |     |  |  |  |
| Equivalent To      |               |                   |                       |          | Route                  | Oral                      |           |                    | •       | Rx Sync                   |     |  |  |  |
| Default Sig        |               |                   |                       |          | Manufacturer           | MAL (Ma                   | Illinckro | dt Canada Inc.)    | -       | Print compliance calendar |     |  |  |  |
| Location           |               |                   |                       | •        | Handling Instr.        |                           |           |                    |         | Eligible for coupon       |     |  |  |  |
| Generic Type       | <none></none> |                   |                       |          | Price Group            | None                      |           |                    | •       | Health Inform/Rx Canada   |     |  |  |  |
| – Labels / Wo      | rkflow Packag | ging              |                       |          | Department             | <none></none>             |           |                    | -       | Class                     |     |  |  |  |
| Drug line 1        |               | -                 | Track Lot Num         |          | Marketing Msg          | <none></none>             |           |                    | -       | Citation Course           |     |  |  |  |
| Drug line 2        |               | -                 | Double Count          |          | Fee for Svc.           | ee for Svc. <none></none> |           |                    |         |                           |     |  |  |  |
| Half-size Sig      |               |                   | Refrigerated          |          | Drug Sub               |                           |           | C                  | lear    | Varcotic Monitoring       |     |  |  |  |
| Comments           | (0)           |                   |                       |          | F2 Ins                 | Del Grou                  | ps (0)    | [F2]               | Ins Del | 🔲 Is Median Drug          |     |  |  |  |
| Topic              | Plain Tex     | t Comment         |                       |          |                        |                           |           |                    |         | View Reason Codes         |     |  |  |  |
|                    |               |                   |                       |          |                        |                           |           |                    |         |                           |     |  |  |  |
|                    |               |                   |                       |          |                        |                           |           |                    |         |                           |     |  |  |  |
| G <u>e</u> neral C | rdering UF    | Cs <u>P</u> lans  | Usage Old Costs       | Cou      | nselling <u>K</u> roll | Care Oth                  | er        |                    |         | 🗲 Ctr                     | 1 🔁 |  |  |  |
| Packs (1)          | F2 Ins Del    | Pack Size         | 1000                  | <b>V</b> | Pack Active            | Front                     | Store     |                    |         |                           |     |  |  |  |
| 1000               |               | Quick Code        |                       |          | Only allow manu        | ual price ch              | anges     |                    |         | 5 - 3                     |     |  |  |  |
|                    |               | Purc <u>h</u> ase | \$158.25              | De       | fault Vendor           | Default (N                | AcKess    | on) 👻              |         | Na imaga availabla        |     |  |  |  |
|                    |               | McKesson          |                       |          | O <u>n</u> Hand        | 0                         | Days      |                    | 1       | No image available        |     |  |  |  |
|                    |               | K&F               |                       | Mi       | n Qty                  | 0                         | 0         |                    |         |                           |     |  |  |  |
|                    |               | User Cost 4       |                       | Ma       | ax Qty                 | 0                         | 0         | 1                  |         |                           |     |  |  |  |
|                    |               | User Cost 5       |                       | UP       | C                      |                           |           |                    | Crea    | ated On                   |     |  |  |  |
|                    |               | ODB BAP           | \$150.00              | Lot      | t                      |                           |           | (Days)             | Cha     | nged On                   |     |  |  |  |
| Ctrl ↑             | Ctrl 🕹        | ODB MAC           | \$150.00              | Exp      | piry Date              |                           |           |                    | Last    | Rx On                     |     |  |  |  |

- **Name**: Enter a descriptive name the drug.
- **DIN**: Enter the DIN associated with the drug.
- **Sched**: Select N (Narcotic).
- **Generic**: Enter the generic name of the drug.
- Oral/Written: Select Written Only.
- **Form**: Select **ML (Solution)**.
- Enable the **Reportable**, **Methadone**, and **Narcotic Monitoring** flags.
- Enter the purchase cost in the **Purchase** field (**General** tab).
- Enter the ODB BAP/MAC costs in the **ODB BAP** and **ODB MAC** fields (**General** tab).
- Click Save.

Kroll

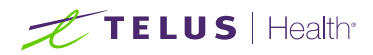

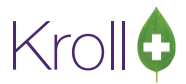

## **Methadone Prescription Filling**

When filling a Methadone prescription, the dispensed quantity should reflect the number of millilitres of Methadone that the patient was prescribed. In the example below, a prescription for 12mL of Methadone (12mL x 10mg/mL = 120mg) is being dispensed.

- 1. Select F12 New Rx from the Alt+X Start screen.
- 2. A blank F12 screen will appear.

|                                                                | New Rx     | Pendin    | g Adj (Par  | tFill)     |                |                |            | R                   | x Start Date Lat<br>04/04/2017 0 | test Fill Qty     |                | I        | nit 🔤        | 🗸 Looku  | p 🗙 Cancel |
|----------------------------------------------------------------|------------|-----------|-------------|------------|----------------|----------------|------------|---------------------|----------------------------------|-------------------|----------------|----------|--------------|----------|------------|
| Priority Default Wait Time <b>F2</b> Due in 19 mins Forward Rx |            |           |             |            |                |                |            | E                   | F2 Work Order                    | 0 F2              | Delivery       | Pickup   |              | •        |            |
| Patient Search Drug Search                                     |            |           |             |            |                |                |            | Pack                | 1000 👻                           | D <u>o</u> c Sear | ch             |          | Loc (        | )ffice 🔻 |            |
| Name                                                           | Doe, John  |           |             |            | Age: <b>40</b> | Brand          | Methadose  | (Cherr              | y Flavour)                       | 10mg/mL           | Name           | Dr. Test | , Doctor     |          |            |
| Address                                                        | 123 Main 9 | treet Wes | at          |            | Male           | Generic        | Methadone  | Hydro               | ochloride                        | MAL (Mi           | Address        | 222 Ma   | in Street Ea | st       |            |
| City                                                           | Toronto    |           |             | Prov       | ON             | Pack           | 1,000 Form | ML                  | Sched N                          | - <u>S-R</u> -    | City           | Toronto  |              |          | Prov ON    |
| Phone                                                          | Home       | (416)     | 232-5546    |            |                | ODB BAP        | \$1        | 150.00              | OnHand 0                         | No image          | Phone          | (416) 65 | 54-5444      | Alt I    |            |
| Plan                                                           | ODB        | Client ID | 123456789   | TE         |                | DIN            | 02394596   |                     | Min Qty 0                        |                   | Lic#           | 01234    |              | Alt. Lie | #          |
|                                                                |            |           |             |            |                |                |            |                     |                                  |                   |                |          |              |          |            |
| Allergie                                                       | s (0)      |           |             |            |                | <u>S</u> ig UD |            |                     |                                  |                   | Init           | RS       | RS           | Auth Qty | 72 6       |
|                                                                |            |           |             |            |                | AS DIRECTED    |            |                     |                                  |                   |                | 12       | Refills(+)   | Rem Qty  | 72 6       |
|                                                                |            |           |             |            |                |                |            |                     |                                  |                   | Days           | 1        |              | G.P. %   | 82.36      |
|                                                                |            |           |             |            |                |                |            |                     |                                  |                   | Drod Sol       | None     | _            | Acq Cost | \$1.90     |
| Conditio                                                       | ns (0)     |           |             |            |                |                |            |                     |                                  |                   | Prou Ser       | None     | •            | Cost     | \$1.80     |
|                                                                |            |           |             |            |                | Pouto of /     | dunin      | Oral                |                                  |                   | 0/W            | Writter  | • •          | Markup   | \$0.14     |
|                                                                |            |           |             |            |                | Koule of A     | amin       | Urai                |                                  | *                 | <u>L</u> abels | 1        | F2           | Fee      | \$8.83     |
|                                                                |            |           |             |            |                | Dosage Fo      | rm         | Cond                | centrate, Oral                   | •                 |                |          |              | Total    | \$10.77    |
| Plans                                                          | Pricing    | Dates (   | Comments    | Indica     | tions Im       | ages Othe      | er         | Unit                | Dose (Ctrl-U):                   | Disabled          |                |          |              |          |            |
| Rx Plan                                                        | s          | Plan      | Pays Extra  | a Info (   | F2 Edits)      |                |            | Wa                  | rnings                           |                   |                |          |              |          |            |
| ODB 🔹 Not Adjud.                                               |            |           |             |            |                | A              | 0          | _<br>Delivery Label | will be printed                  |                   |                |          |              |          |            |
| ONNMS   Not Adjud. DUE Only SSC: 6                             |            |           |             |            |                |                | ð          | Counsel Patien      | t on Pickup                      |                   |                |          |              |          |            |
| Cash                                                           | -          | Not Ar    | djud. Deduc | ct: \$0.00 | D              |                |            |                     |                                  |                   |                |          |              |          |            |
|                                                                |            |           |             |            |                |                |            |                     |                                  |                   |                |          |              |          |            |

- Search for and select the patient.
- Search for and select the Methadone drug card.
- Search for and select the doctor.
- Enter a sig.
- Enter the Disp Qty (in milliliters) and Days supply. If the patient is permitted additional carries, click Refills and enter the number of carries the patient has been prescribed. See the Enabling Methadone Carries section for additional information.
- Select Written from the O/W list.
- Enter any other pertinent information.
- 3. Click F12 Fill Rx.

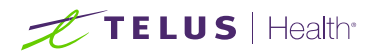

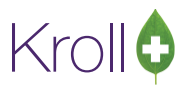

### Filling Methadone Carries

If the patient is permitted to take home additional drinks that do not require a pharmacist to witness consumption, Methadone carries can be configured via the F12 filling screen. Note that if you are filling for only one drink, this option does not need to be enabled.

- 1. Call up or create a new Rx.
- 2. Select Lookup (if new Rx).

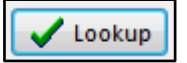

3. Select **Rx** > **Methadone Carries**.

| File E          | Edit Recent   | Rx           | View Labels Profile Rep        | orts Utilities   | NH Ca   | irds | Session Help          | Version 10      |                  |         |              |          |            |
|-----------------|---------------|--------------|--------------------------------|------------------|---------|------|-----------------------|-----------------|------------------|---------|--------------|----------|------------|
| F3              | - Patient     |              | Make Rx Unfilled               |                  |         |      | F11 - Drop-o          | off F12         | - Fill Rx        |         | Alt+X - Sta  | art      |            |
|                 |               |              | Make Rx Not Dispensed          |                  |         |      | Start Date La         | test Fill       |                  |         |              | <b>1</b> |            |
| L               | New Rx        |              | Make Rx Stock Transfer         |                  |         |      | /04/2017 0            | Qty             |                  | 1       | init         | V LOOKU  | p 👗 Cancel |
| Priority        | Default Wait  |              | Adapt Rx                       |                  |         |      | Work Order            | 0 F2            | Delivery         | Pickup  |              | •        |            |
| <u>P</u> atient | Search        |              | Transfer Rx From Another Sto   | re               |         |      | Pack                  | 1000 👻          | Doc Sear         | ch      |              | Loc (    | Office 🔻   |
| Name            | Doe, John     |              | Back Date Rx                   |                  |         |      | Flavour)              | 10mg/mL         | Name             | Dr. Tes | t, Doctor    |          |            |
| Addres          | s 123 Main St |              | Add Rx Image                   |                  |         |      | hloride               | MAL (M          | Address          | 222 Ma  | in Street Ea | ist      |            |
| City            | Toronto       |              | Cell Destar                    |                  |         |      | Sched N               | 5Q              | City             | Toront  | 0            |          | Prov ON    |
| Phone           | Home          |              | Call Doctor                    |                  |         |      | DnHand <mark>0</mark> | No image        | Phone            | (416) 6 | 54-5444      |          |            |
| Plan            | ODB           | ✓            | Counsel Patient on Pickup      |                  |         |      | Min Qty <b>0</b>      |                 | Lic#             | 01234   |              | Alt. Li  | c#         |
|                 |               |              | Charge to AR                   |                  |         |      |                       |                 |                  |         |              |          |            |
|                 | (0)           | ✓            | Part Fill                      |                  |         |      |                       |                 |                  |         | 1            |          |            |
| Allergi         | es (0)        |              | Trial Rx                       |                  |         |      |                       |                 | Init             | RS      | RS           | Auth Qty | 72 6       |
|                 |               |              | Change Rx Pack Size Qty        |                  |         |      |                       |                 | Disp <u>Q</u> ty | 12      | Refills(+)   | Rem Qty  | 72 6       |
|                 |               |              | Owe Quantity                   |                  |         |      |                       |                 | Days             | 1       |              | G.P. %   | 82.36      |
|                 |               |              | Order Drug                     |                  |         |      |                       |                 | Prod Sel         | None    | -            | Acq Cost | \$1.90     |
| Conditi         | ions (0)      |              |                                |                  |         |      |                       |                 | 0.00             | Writte  |              | Cost     | \$1.80     |
|                 |               |              | Print Authorization Label Nov  | V                |         |      |                       | •               |                  |         |              | Markup   | \$0.14     |
|                 |               |              | Print Kroll Care Now           |                  |         |      | testa Oral            |                 | Labels           | 1       | F2           | Fee      | \$8.83     |
|                 |               |              | Print Compliance Calendar      |                  |         |      | entrate, Orai         | •               |                  |         |              | Total    | \$10.77    |
| Plans           | Pricing D     | $\checkmark$ | Print Delivery Label (Send To) |                  |         |      | Dose (Ctrl-U): [      | Disabled        |                  |         |              |          |            |
| Rx Pla          | ns            | $\checkmark$ | Print Wallet Card (Profile)    |                  |         |      | nings                 |                 |                  |         |              |          |            |
| ODB             | •             |              | Workflow Comment               |                  |         |      | elivery Label         | will be printed | ł                |         |              |          |            |
| ONNM            | ∕lS ▼         |              |                                |                  |         |      | ounsel Patien         | t on Pickup     |                  |         |              |          |            |
| Cash            | •             |              | Interventions/SA Numbers       |                  |         |      |                       |                 |                  |         |              |          |            |
|                 |               |              | Make this Doctor the Family I  | octor for this F | Patient |      |                       |                 |                  |         |              |          |            |
|                 |               |              | Methadone Carries              |                  |         |      |                       |                 |                  |         |              |          |            |
|                 |               |              |                                |                  |         |      | 1                     |                 |                  |         |              |          |            |

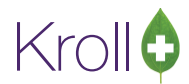

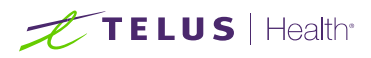

4. The **Methadone Carries** form will appear. In the example below, one witnessed drink (**This Fill** section) and five additional carries (**Specify Additional Carries** section) are being filled.

The ingest date on each label will be automatically incremented for each day beginning with the ingest date listed for **This Fill**.

| of Methadone Carrie                                                                                                    | s                    |          |  |  |  |  |  |  |  |  |
|----------------------------------------------------------------------------------------------------|----------------------|----------|--|--|--|--|--|--|--|--|
| Patient Doe, John<br>Drug Methadose (Cherry Flavour) 10mg/mL                                                                  |                      |          |  |  |  |  |  |  |  |  |
| This Fill<br>Ingest Date 04/04/2017 Quantity 12                                                                               |                      |          |  |  |  |  |  |  |  |  |
| Specify Additional Carries<br>Number of Fills 5 X Quantity 12<br>(Ingest Date will automatically be incremented for each day) |                      |          |  |  |  |  |  |  |  |  |
| OR<br>Specify Custom Ingest Dates or Quantities                                                                               |                      |          |  |  |  |  |  |  |  |  |
| Ingest Date                                                                                                    | Ingest Date Quantity |          |  |  |  |  |  |  |  |  |
| -<br>Ingest Date                                                                                                    |                      | Quantity |  |  |  |  |  |  |  |  |
| Ingest Date                                                                                                    |                      | Quantity |  |  |  |  |  |  |  |  |
| Ingest Date                                                                                                    |                      | Quantity |  |  |  |  |  |  |  |  |
| Ingest Date                                                                                                    |                      | Quantity |  |  |  |  |  |  |  |  |
| Ingest Date                                                                                                    | Ingest Date Quantity |          |  |  |  |  |  |  |  |  |
| Ingest Date                                                                                                    | Ingest Date Quantity |          |  |  |  |  |  |  |  |  |
| Fill Rxs X Cancel                                                                                                    |                      |          |  |  |  |  |  |  |  |  |

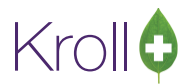

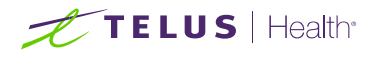

If the consecutive ingest dates are not correct or if the quantity is not the same for each carry, select Specify Custom Ingest Dates or Quantities. This will enable fields where specific dates and quantities can be entered.

| of Methadone Carries                                         |              |                  |  |  |  |  |  |  |  |  |
|--------------------------------------------------------------|--------------|------------------|--|--|--|--|--|--|--|--|
| Patient Doe, John                                            |              |                  |  |  |  |  |  |  |  |  |
| Drug Methadose (Cherry Flavour) 10mg/mL                      |              |                  |  |  |  |  |  |  |  |  |
| This Fill                                                    |              |                  |  |  |  |  |  |  |  |  |
| Ingest Date 04/04/2017 Quantity 12                           |              |                  |  |  |  |  |  |  |  |  |
| Specify Additional Carries                                   |              |                  |  |  |  |  |  |  |  |  |
| Number of Fills X Quantity                                   |              |                  |  |  |  |  |  |  |  |  |
| (Ingest Date will automatically be incremented for each day) |              |                  |  |  |  |  |  |  |  |  |
| OR                                                           |              |                  |  |  |  |  |  |  |  |  |
| Specify Custo                                                | m Ingest Dat | es or Quantities |  |  |  |  |  |  |  |  |
| Ingest Date                                                  |              | Quantity         |  |  |  |  |  |  |  |  |
| Ingest Date                                                  |              | Quantity         |  |  |  |  |  |  |  |  |
| Ingest Date                                                  |              | Quantity         |  |  |  |  |  |  |  |  |
| Ingest Date                                                  |              | Quantity         |  |  |  |  |  |  |  |  |
| Ingest Date                                                  |              | Quantity         |  |  |  |  |  |  |  |  |
| Ingest Date                                                  |              | Quantity         |  |  |  |  |  |  |  |  |
| Ingest Date                                                  |              | Quantity         |  |  |  |  |  |  |  |  |
| <ul> <li>Z</li> </ul>                                        | Fill Rxs     | X Cancel         |  |  |  |  |  |  |  |  |

5. Click **Fill Rxs** to complete the transactions.

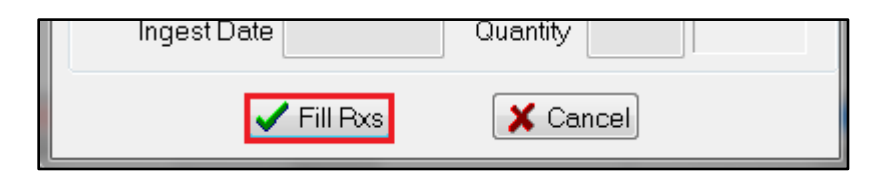

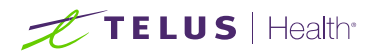

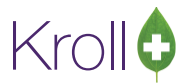

6. The drink and each carry will be automatically processed as separate prescriptions and in sequential order.

| 🐨 Patie                           | ent E | Batch Form  |         |           |                        |                 |                                  |                 |                    |             |   |
|-----------------------------------|-------|-------------|---------|-----------|------------------------|-----------------|----------------------------------|-----------------|--------------------|-------------|---|
| Status                            | Do    | ine         | Created | d By RS   | Rxs 6                  | Excl 0          |                                  | R <u>e</u> port | ts <u>R</u> efresh | 🖌 🖌 Reprint | ך |
| Patient Doe, John                 |       |             |         | F2 - Mo   | F2 - Modify next fill  |                 |                                  | <u>O</u> ptions | 🗙 Close            |             |   |
| Name Methadone Carries: Doe, John |       |             |         | Space -   | Space - Mark Rx Shift+ |                 | • <b>Up/Down</b> - Mark many Rxs |                 |                    |             |   |
| Errors                            | Ŧ     | Status      | Rx Num  | Patient   | Brand Nam              | ne              |                                  | Form            | Message            |             | ^ |
|                                   |       | Adjudicated | 9000008 | Doe, John | Methadose              | e (Cherry Flavo | ur) 10mg/mL                      | ML              |                    |             |   |
|                                   |       | Adjudicated | 9000009 | Doe, John | Methadose              | e (Cherry Flavo | ur) 10mg/mL                      | ML              |                    |             |   |
|                                   |       | Adjudicated | 9000010 | Doe, John | Methadose              | e (Cherry Flavo | ur) 10mg/mL                      | ML              |                    |             | Ξ |
|                                   |       | Adjudicated | 9000011 | Doe, John | Methadose              | e (Cherry Flavo | ur) 10mg/mL                      | ML              |                    |             |   |
|                                   |       | Adjudicated | 9000012 | Doe, John | Methadose              | e (Cherry Flavo | ur) 10mg/mL                      | ML              |                    |             |   |
|                                   |       | Adjudicated | 9000013 | Doe, John | Methadose              | e (Cherry Flavo | ur) 10mg/mL                      | ML              |                    | _           |   |
|                                   |       |             |         |           |                        |                 |                                  |                 |                    |             |   |

7. Each carry will be printed as a separate transaction with its own set of labels. Kroll will automatically insert the UA intervention code for carries (ODB plan only) when the fill date and last fill date are the same.